INVENTEK SYSTEMS, LLC.

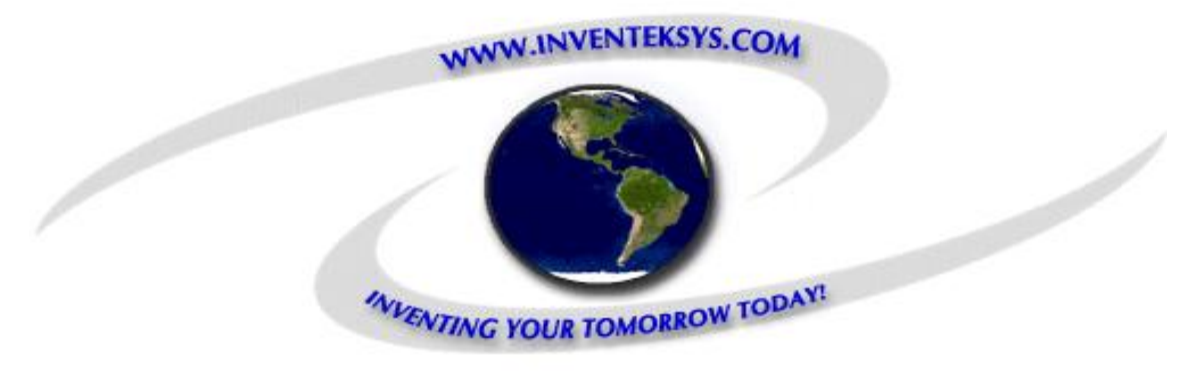

# ISM420/480 Evaluation Board

# **Users** Guide

Revision 0.3 Stephen Profit 5/26/2011

This document describes the Inventek Systems ISM420/480 Evaluation Board.

# **1** Table of Contents

| 1 | Tabl  | le of Contents                    | 2    |
|---|-------|-----------------------------------|------|
| 2 | Revi  | ision History                     | 3    |
| 3 | Intro | oduction                          | 4    |
|   | 3.1   | Block Diagram                     | 4    |
|   | 3.2   | Diagrams                          | 5    |
| 4 | Feat  | tures                             | 6    |
| 5 | Swit  | tches, Connectors, and Jumpers    | 7    |
| 6 | Ope   | erating Modes                     | 9    |
|   | 6.1   | Normal Operation                  | 9    |
|   | 6.2   | ISM480 GPS Module Firmware Update | 9    |
|   | 6.3   | EVB Board Firmware Update         | 9    |
|   | 6.4   | SiRFLive Mode                     | . 10 |
|   |       |                                   |      |

# 2 Revision History

| Date      | Author         | Version | Comments                            |
|-----------|----------------|---------|-------------------------------------|
| 1/10/2011 | Stephen Profit | 0.0     | 1 <sup>st</sup> Draft               |
| 1/26/2011 | Stephen Profit | 0.1     | Corrections and added SiRFLive mode |
| 5/3/2011  | Stephen Profit | 0.2     | Updates                             |
| 5/26/2011 | Stephen Profit | 0.3     | Updates and Diagrams                |
|           |                |         |                                     |

## **3** Introduction

The Inventek Systems ISM420/480 Evaluation Board (EVB) allows the user to evaluate the either of the ISM420 GPS module using the ISM420 Breakout Board or the ISM480 GPS module.

| ISM480-EVB |  |
|------------|--|
|            |  |

The Evaluation board can be configured for:

- NMEA Messages
- For direct connection to the GPS module for use with SiRFLive software

#### 3.1 Block Diagram

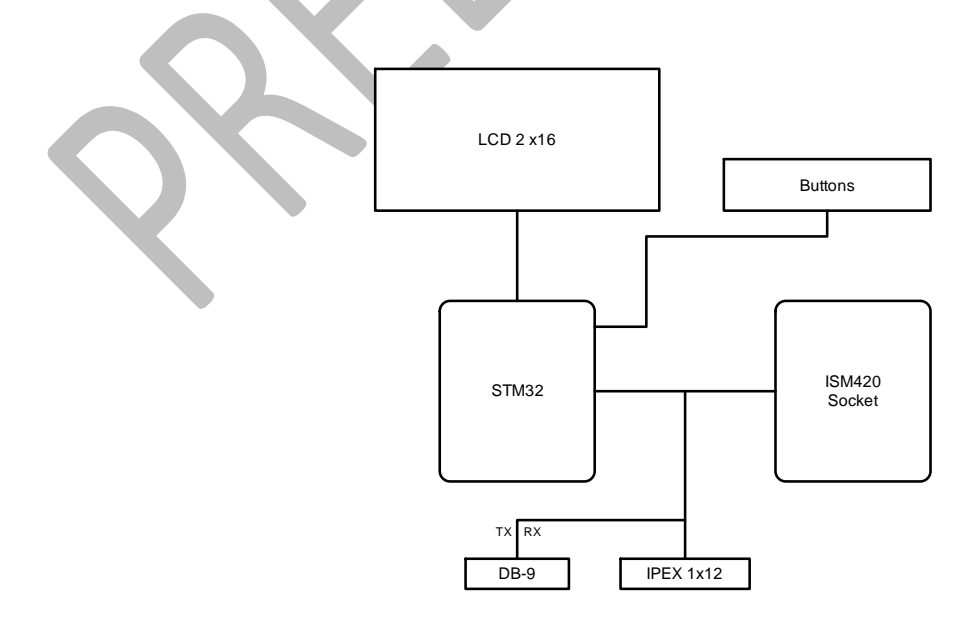

#### 3.2 Diagrams

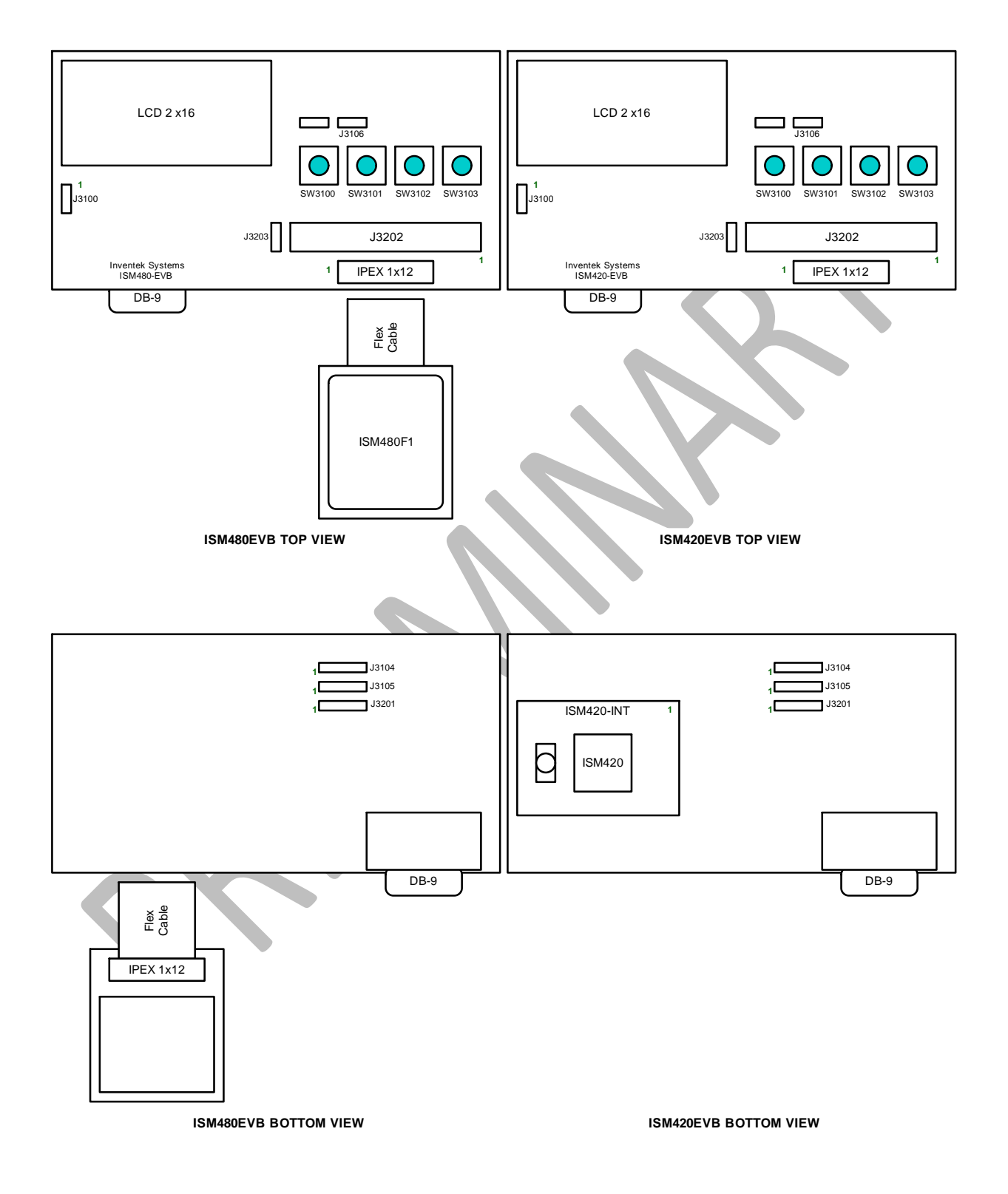

#### 4 Features

- Supports both the ISM420R (ROM Version) and the ISM480F (Flash version) GPS modules.
- Display
  - o Lat/Lon
  - UTC, Satellites, HDOP
  - o Altitude, GeoID
  - Speed, Distance (for future use, currently always displays zero)
- Supports SiRF Flash utility for use on the ISM480F module for upgrading to the latest firmware.

# 5 Switches, Connectors, and Jumpers

| Switch | Function     | Comments                                   |
|--------|--------------|--------------------------------------------|
| SW3100 | Power ON/OFF | Not used due to errata                     |
| SW3101 | Event Switch | Use to switch display                      |
| SW3102 | MCU Reset    | Use only if the MCU is not<br>responding   |
| SW3103 | GPS ON/OFF   | Use when updating ISM480TM module firmware |
|        |              |                                            |

| Jumper                     | Function                       | State   |
|----------------------------|--------------------------------|---------|
| J3101: Power button bypass | Open: Normal operation         | Default |
|                            | Closed: Bypass button          |         |
| J3104, 1-2: 32kHz Select   | Open: No connect               | Default |
|                            | Closed: 32kHz to ISM420        |         |
| J3104, 2-3:                | Open: No connect               | Default |
|                            | Closed: 32kHz to ISM480TM      |         |
| J3105, 1-2: 32kHz Select   | Open: No connect               | Default |
|                            | Closed: 32kHz to ISM480TM      |         |
| J3105, 2-3:                | Open: No connect               | Default |
|                            | Closed: Ext. 32kHz to ISM480TM |         |
| J3106: MCU Reset           | Open: Normal operation         | Default |
|                            | Closed: Hold MCU in Reset      |         |
| J3201, 1-2: Flash Enable   | Open: No connect               | Default |
|                            | Closed: Pull high              |         |
| J3201, 2-3:                | Open: No connect               | Default |
|                            | Closed: Pull low               |         |
| J3203: GPS Mode            | Open: SPI mode                 |         |
|                            | Closed: UART mode              | Default |
|                            | ·                              |         |

| Jumper                  | Function                   | State   |
|-------------------------|----------------------------|---------|
| J3202, 1-22: GPS On/Off | Open: Controlled by SW3103 |         |
|                         | Closed: Controlled by MCU  | Default |
| J3202, 2-21: GPS RxD    | Open: No connect           |         |
|                         | Closed: Connect to MCU/DB9 | Default |
| J3202, 3-20: SPI Clock  | Open: No Connect           | Default |
|                         | Closed: Connect to MCU     |         |
| J3202, 4-19: SPI CS     | Open: No connect           | Default |
|                         | Closed: Connect to MCU     |         |
| J3202, 5-18: GPS TxD    | Open: No connect           |         |
|                         | Closed: Connect to MCU/DB9 | Default |

Inventek Systems, LLC.

| J3202, 6-17: GPS Reset     | Open: No connect         | Default |
|----------------------------|--------------------------|---------|
|                            | Closed: Connect to MCU   |         |
| J3202, 7-16: Flash Enable  | Open: No connect         | Default |
|                            | Closed: Connect to MCU   |         |
| J3202, 8-15: GPS Wakeup    | Open: No connect         |         |
|                            | Closed: Connect to MCU   | Default |
| J3202, 9-14: GPS GPIO3     | Open: No connect         | Default |
|                            | Closed: Connect to MCU   |         |
| J3202, 10-13: Remote 32kHz | Open: No connect         | Default |
|                            | Closed: Connect to 32kHz |         |
| J3202, 11-12: ISM480TM GND | Open: No connect         |         |
|                            | Closed: Connected to GND | Default |

| Connector | Function       | Comments                         |  |
|-----------|----------------|----------------------------------|--|
| J3100     | External Power | Pin 1: 3.0VDC                    |  |
|           |                | Pin 2: GND                       |  |
| J3200     | To ISM480TM    | Note: fingers of flex cable face |  |
|           |                | down                             |  |
| J3204     | Misc UART      | Not used                         |  |
|           |                |                                  |  |
| J3107     | GPS UART       | Note: signals are 3.0V TTL       |  |
|           |                |                                  |  |
| J3108     | MCU Debug      |                                  |  |
|           |                |                                  |  |
| J3109     | MCU JTAG       |                                  |  |
|           |                |                                  |  |

## 6 Operating Modes

#### 6.1 Normal Operation

- Default settings
- Connect GND to J3100, pin 2
- Connect 3.0V to J3100, pin 1
- Apply power, after a few seconds the display will show "Inventek Systems" and once the broad has been completely setup the display will show "Waiting for fix NMEA"
- Once a fix is obtained the display will show the current Latitude and Longitude, press SW3101 to change the display.

#### 6.2 ISM480 GPS Module Firmware Update

- From default setting
  - o Open J3202, 1-22
  - o Close J3106, 1-2
  - o CloseJ3201, 1-2
  - Attach the USB2DB9 adaptor to J3107
- Attach the USB2DB9 Mini-USB to a PC (Driver will install on 1<sup>st</sup> connection)
- Attach GND and 3.0V
- Press and release SW3103 to turn ON the GPS module
- Start SiRFflash utility version 4.02 or later.
- Select the COM port of the USB2DB9 adaptor
- Browse for the firmware file
- Press execute

#### 6.3 EVB Board Firmware Update

- Attached JTAG adaptor board
- Attached ST-Link to JTAG adaptor board
- Attached ST-Link to a PC
- Attach GND and 3.0V
- Open TA board IAR workspace
- Select Project > Download > Download file
  - o Browse and select latest firmware file (.out)

#### 6.4 SiRFLive Mode

- From default setting
  - o Open J3202, 1-22
  - Close J3106, 1-2
  - o CloseJ3201, 1-2
- Attach the USB2DB9 adaptor to J3107
- Attach the USB2DB9 Mini-USB to a PC (Driver will install on 1<sup>st</sup> conection)
- Attach GND and 3.0V
- Press and release SW3103 to turn on the GPS module

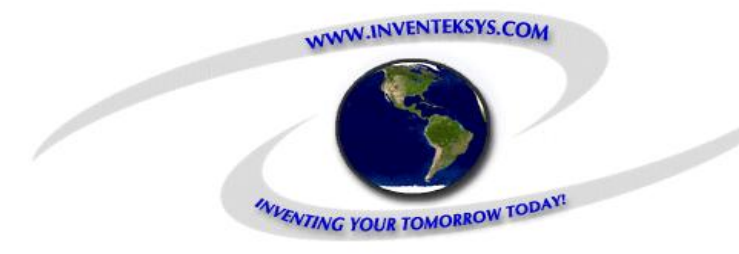

## Inventek Systems, LLC.

2 Republic Road Billerica Ma, 01862 978-667-1962 Email: sales@inventeksys.com

www.inventeksys.com

Inventek Systems reserves the right to make changes without further notice to any products or data herein to improve reliability, function, or design. The information contained within is believed to be accurate and reliable. However Inventek Systems does not assume any liability arising out of the application or use of this information, nor the application or use of any product or circuit described herein, neither does it convey any license under its patent rights nor the rights of others.

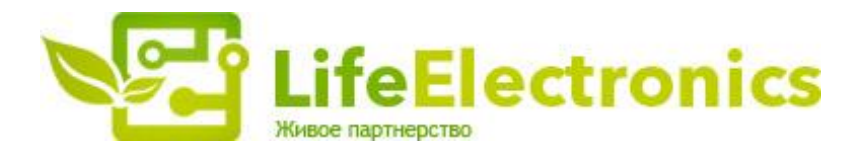

#### ООО "ЛайфЭлектроникс"

ИНН 7805602321 КПП 780501001 Р/С 40702810122510004610 ФАКБ "АБСОЛЮТ БАНК" (ЗАО) в г.Санкт-Петербурге К/С 3010181090000000703 БИК 044030703

Компания «Life Electronics» занимается поставками электронных компонентов импортного и отечественного производства от производителей и со складов крупных дистрибьюторов Европы, Америки и Азии.

С конца 2013 года компания активно расширяет линейку поставок компонентов по направлению коаксиальный кабель, кварцевые генераторы и конденсаторы (керамические, пленочные, электролитические), за счёт заключения дистрибьюторских договоров

Мы предлагаем:

- Конкурентоспособные цены и скидки постоянным клиентам.
- Специальные условия для постоянных клиентов.
- Подбор аналогов.
- Поставку компонентов в любых объемах, удовлетворяющих вашим потребностям.
- Приемлемые сроки поставки, возможна ускоренная поставка.
- Доставку товара в любую точку России и стран СНГ.
- Комплексную поставку.
- Работу по проектам и поставку образцов.
- Формирование склада под заказчика.
- Сертификаты соответствия на поставляемую продукцию (по желанию клиента).
- Тестирование поставляемой продукции.
- Поставку компонентов, требующих военную и космическую приемку.
- Входной контроль качества.
- Наличие сертификата ISO.

В составе нашей компании организован Конструкторский отдел, призванный помогать разработчикам, и инженерам.

Конструкторский отдел помогает осуществить:

- Регистрацию проекта у производителя компонентов.
- Техническую поддержку проекта.
- Защиту от снятия компонента с производства.
- Оценку стоимости проекта по компонентам.
- Изготовление тестовой платы монтаж и пусконаладочные работы.

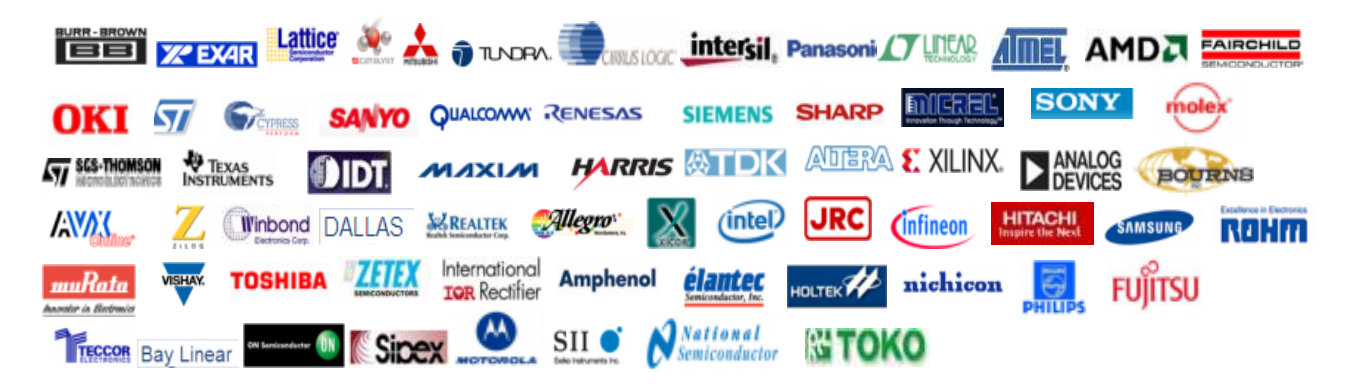

Тел: +7 (812) 336 43 04 (многоканальный) Email: org@lifeelectronics.ru

#### www.lifeelectronics.ru